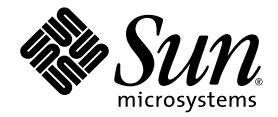

# 适用于 Sun Blade<sup>™</sup> X6440 服务器模块的 Sun<sup>™</sup> Integrated Lights Out Manager 补充说明

Sun Microsystems, Inc. www.sun.com

文件号码 820-5333-10,版本 A 2008 年 7 月

请将有关本文档的意见和建议提交至: http://www.sun.com/hwdocs/feedback

版权所有 © 2008 Sun Microsystems, Inc., 4150 Network Circle, Santa Clara, California 95054, U.S.A. 保留所有权利。

对于本文档中介绍的产品,Sun Microsystems,Inc.对其所涉及的技术拥有相关的知识产权。需特别指出的是(但不局限于此),这些知识 产权可能包含在 http://www.sun.com/patents 中列出的一项或多项美国专利,以及在美国和其他国家/地区申请的一项或多项其他专利 或待批专利。

本产品的某些部分可能是从 Berkeley BSD 系统衍生出来的,并获得了加利福尼亚大学的许可。UNIX 是 X/Open Company, Ltd. 在美国和其他国家/地区独家许可的注册商标。

Sun、Sun Microsystems、Sun 徽标、Java、Solaris、Sun Blade、docs.sun.com、Sun Fire 以及 Solaris 徽标是 Sun Microsystems, Inc. 在美国和其他国家/地区的商标或注册商标。

Microsoft 是 Microsoft Corporation 或其子公司在美国和其他国家/地区的商标或注册商标。Windows 是 Microsoft Corporation 或其子公司在美国和其他国家/地区的商标或注册商标。Adobe 徽标是 Adobe Systems, Incorporated 的注册商标。

对任何 CPU 备件或更换件的使用仅限于对遵照美国出口法律出口的产品中的 CPU 进行修复或一对一更换。除非经过美国政府授权,否则, 严禁将 CPU 用于产品升级。

本文档按 "原样"提供,对于所有明示或默示的条件、陈述和担保,包括对适销性、适用性或非侵权性的默示保证,均不承担任何责任,除非 此免责声明的适用范围在法律上无效。

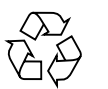

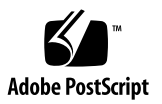

目录

**前言 vii** 硬件安装文档 vii 相关文档 viii

1. 适用于 Sun Blade X6440 服务器模块的 ILOM 补充说明 1

Sun Blade 模块化系统硬件 1

使用 ILOM 管理 Sun Blade 服务器模块 2

服务处理器 2

机箱监视模块 2

服务器模块 SP 和 CMM 上的 ILOM 2

连接到 ILOM 3

- ▼ 通过机箱以太网端口连接到 ILOM (选项1) 4
  - ▼ 查找 ILOM 的 IP 地址 5
  - ▼ 连接到 ILOM CLI 6
  - ▼ 连接到 ILOM Web 界面 6
- ▼ 通过机箱串行连接器连接到 ILOM (选项 2) 6
- ▼ 通过硬件锁电缆连接到 ILOM (选项3) 9

复位服务处理器和 BIOS 口令 10

温度、电压和风扇传感器 10

传感器列表 11

传感器详细信息 12 sys/power 12 locate 13 service 13 ok2rm 13 sys/slotid 14 sys/hostpower 14 cmm/prsnt 14 nemn/prsnt 14 主板温度传感器 15  $mb/t_ambn$  15 主板电压传感器 15 mb/v\_bat 15  $mb/v_+3v3aux$  15 mb/v\_+3v3 15  $mb/v_{+}5v_{15}$  $mb/v_{+12v}$  15  $mb/v_+2v5 = 16$  $mb/v_+1v5$  16  $mb/v_+1v2 = 16$ 电源传感器 17 psn/prsnt 17 psn/acn\_err 18 ps*n*/pwrok*n* 18 风扇传感器 18 fmn/fann/speed 19 fmn/err 19

# 前言

《适用于 Sun Blade X6440 服务器模块的 Sun ILOM 补充说明》提供有关配合 Sun Blade X6440 服务器模块使用 Sun Integrated Lights Out Manager (ILOM) 的信息。

# ILOM 文档

ILOM 文档分为两类:

- 常规 ILOM 信息,包含在《Sun Integrated Lights Out Manager 2.0 用户指南》 (820-2700) 和《Addendum to the Sun Integrated Lights Out Manager 2.0 User's Guide》(820-4198) 中。
- 适用于 Sun Blade X6440 服务器模块的特定信息包含在本 ILOM 补充说明中。

## 服务器模块文档

本节介绍适用于 Sun Blade X6440 服务器模块的文档和更新。

#### 硬件安装文档

有关安装硬件、布线和打开系统电源的说明,参阅《Sun Blade X6440 服务器模块安装 指南》 (820-5308)。

#### 相关文档

有关 Sun Blade X6440 服务器模块文档集的说明,参见服务器模块附带的《从何处可以找到文档》表。另外,您也可在产品的文档站点上找到该表。访问以下 URL,然后 浏览至 Sun Blade X6440 产品文档 Web 站点:

#### http://docs.sun.com

这些文档中的某些文档已发行翻译版本,分别以法文、简体中文、繁体中文、韩文、 日文等语言在上述 Web 站点提供。英文版文档的修订较为频繁,因而其内容可能比 其他语言版本的文档更新。

# 使用 UNIX 命令

本文档不会介绍基本的 UNIX™ 命令和操作过程,如关闭系统、引导系统和配置设备等。欲获知此类信息,请参阅以下文档:

- 系统附带的软件文档
- Solaris<sup>TM</sup> 操作系统文档,其 URL 如下: http://docs.sun.com

## 印刷约定

| 字体        | 含义                                         | 示例                                                    |
|-----------|--------------------------------------------|-------------------------------------------------------|
| AaBbCc123 | 命令、文件和目录的名称;计算<br>机屏幕输出                    | 编辑 .login 文件。<br>使用 ls -a 列出所有文件。<br>% You have mail. |
| AaBbCc123 | 用户键入的内容,与计算机屏幕<br>输出的显示不同                  | % <b>su</b><br>Password:                              |
| AaBbCc123 | 保留未译的新词或术语以及要强<br>调的词。要使用实名或值替换的<br>命令行变量。 | 这些称为 class 选项。<br>要删除文件,请键入 <b>rm</b> filename。       |
| 新词术语强     | 新词或术语以及要强调的词。                              | 您必须成为超级用户才能执行此操作。                                     |
| 《书名》      | 书名                                         | 阅读《用户指南》的第6章。                                         |

**注** – 字符显示视具体浏览器设置而有所不同。如果字符未能正确显示,请将浏览器的 字符编码改为 Unicode UTF-8。

# Sun 欢迎您提出意见

Sun 致力于提高其文档的质量,并十分乐意收到您的意见和建议。您可以通过以下网址 提交您的意见和建议:

http://www.sun.com/hwdocs/feedback

请在您的反馈信息中包含文档的书名和文件号码:

《适用于 Sun Blade X6440 服务器模块的 ILOM 补充说明》 (820-5333-10)。

# 适用于 Sun Blade X6440 服务器模块的 ILOM 补充说明

本补充说明包含有关配合 Sun Blade™ X6440 服务器模块 (也称为"服务器模块") 使用 Integrated Lights Out Manager (ILOM) 的信息。

本文档提供有关以下主题的信息:

- 第 1 页的 "Sun Blade 模块化系统硬件"
- 第 10 页的"复位服务处理器和 BIOS 口令"
- 第 10 页的"温度、电压和风扇传感器"

# Sun Blade 模块化系统硬件

可安装于 Sun Blade 6000 或 Sun Blade 6048 模块化系统的服务器模块有多种类型, Sun Blade X6440 服务器模块仅是其中一种。模块化系统由机箱构成,内含风扇、 电源、网络硬件以及可容纳多达十二个服务器模块的空间。服务器模块安装在模块化 系统机箱中。

服务器定位器指示灯 (也称为定位 LED 指示灯按钮)是小型指示灯,打开后可帮助您 在数据中心的众多服务器中识别特定服务器。服务器定位器指示灯位于服务器前面的左 上角位置。

# 使用 ILOM 管理 Sun Blade 服务器模块

Sun Integrated Lights Out Manager (ILOM) 是系统管理固件,可用于监视、管理和配置 Sun Blade 服务器模块。ILOM 固件预装在每个 Sun Blade 服务器模块的服务处理器 (service processor, SP) 上,并在接通系统电源时进行初始化。您可以通过多种界面访问 ILOM,如 Web 浏览器、命令行界面 (command-line interface, CLI)、简单网络管理协议 (Simple Network Management Protocol, SNMP) 界面和智能平台管理界面 (Intelligent Platform Management Interface, IPMI)。无论主机操作系统状态如何, ILOM 都将保持运行,使之成为"无人职守"的管理系统。

有关配置和使用 ILOM 的信息,参阅《Sun Integrated Lights Out Manager 2.0 用户 指南》 (820-2700)。还可从以下网址下载此文档:

http://docs.sun.com

#### 服务处理器

**服务处理器** (service processor,SP) 是 ILOM 固件。它有自己的互联网协议 (Internet Protocol, IP) 地址和介质访问控制 (media access control, MAC) 地址,无论其他系统 硬件的状态如何,都能够正常运行。在 Sun Blade 服务器模块中,无论服务器模块是完 全正常运行、电源关闭还是处于待机模式, SP 都可以运行。

#### 机箱监视模块

Sun Blade 模块化系统或机箱有自己的服务处理器,叫做机箱监视模块 (chassis monitoring module, CMM)。 CMM ILOM 是为 SP 预装的改进版 ILOM 固件。

#### 服务器模块 SP 和 CMM 上的 ILOM

ILOM 支持两种系统管理方式:使用 CMM 或直接使用服务器模块的 SP。

- 使用 CMM SP 通过管理 CMM 中的系统,您能够设置并管理整个机箱系统中的 组件,还可管理单个服务器模块 SP。
- 使用服务器模块 SP 通过管理 Sun Blade 服务器模块上的 SP,您能够管理单个服务器模块上的各种操作。在对特定服务处理器进行故障排除、控制对特定服务器模块的访问,或在特定服务器模块上安装操作系统软件时,这种方法可能会很有用。

# 连接到 ILOM

您可以通过本地或远程控制台与 ILOM 服务器模块 SP 建立通信。

- 本地控制台。将串行控制台连接到服务器模块或机箱监视模块 (Chassis Monitoring Module, CMM) 上的本地串行管理端口。或者
- 远程控制台。将局域以太网电缆连接到 CMM 上的网络管理端口。

有关连接本地串行控制台或连接以太网电缆的说明,参阅《Sun Blade X6440 服务器 模块安装指南》(820-5308)。

您建立的 ILOM 连接类型决定了可以执行的系统管理任务类型。例如,要远程访问 ILOM 中的所有系统管理功能,您需要有 CMM 以太网连接以及为 CMM 和服务器 模块 SP 分配的 IP。

您可以使用以下其中一种方法连接到服务器模块上的 ILOM:

选项1-将服务器模块装入机箱后,该模块将自动连接到与CMM ILOM 相同的 子网。这样您就可以通过以太网连接到 Web GUI 和命令行界面 (command-line interface, CLI)。

**注** – 机箱中的 CMM ILOM 有以太网交换机,支持与服务器模块及其 ILOM 的连接。 要使用此连接,您必须连接到与 ILOM 相同的子网,且必须知道服务器模块 ILOM 的 以太网地址。

- 选项 2 使用机箱上的串行连接器连接到机箱的 CMM ILOM。然后用 CMM ILOM 浏览至服务器模块。此连接仅支持 CLI 访问。
- 选项 3 使用硬件锁电缆建立与服务器模块的直接串行连接。此连接仅支持 CLI 访问。

以下小节会逐一介绍这些方法。图 1 显示了各种连接。

#### 图 1 ILOM 连接选项

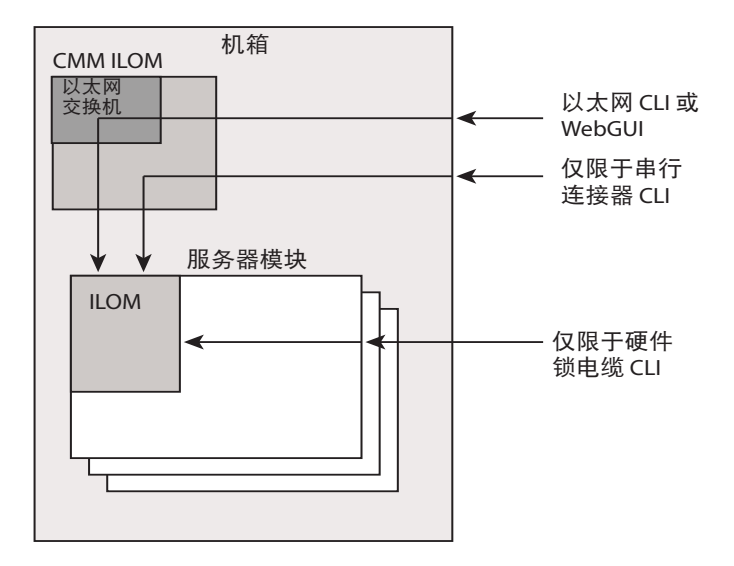

#### ▼ 通过机箱以太网端口连接到 ILOM (选项 1)

通常,您会通过以太网连接到 ILOM。将服务器模块装入机箱后,其 ILOM 将自动连接到与 CMM ILOM 相同的子网以供访问。

如果您不知道 ILOM 的 IP 地址,请按第 5 页的"查找 ILOM 的 IP 地址"中介绍的方法查找。

您可以通过安全 Shell (Secure Shell, SSH) 连接到命令行界面 (command line interface, CLI), 或通过浏览器连接到 Web 界面,进而连接到 ILOM。

- 要连接到 CLI,参见第 6 页的"连接到 ILOM CLI"。
- 要连接到 Web 界面,参见第 6 页的"连接到 ILOM Web 界面"。

#### ▼ 查找 ILOM 的 IP 地址

要查找 ILOM 的 IP 地址:

1. 登录 CMM。

有关详细信息,参见《Sun Integrated Lights Out Manager 2.0 用户指南》 (820-2700)。

2. 键人命令:

```
show /CH/BLn/SP/network
```

其中 n 是 0 到 9 的数字,分别对应服务器模块 0 到 9。

3. CLI 将显示有关服务器模块的信息,包括其 IP 地址。

例如:

```
-> show /CH/BL0/SP/network
/CH/BLn/SP/network
    Targets:
    Properties:
        type = Network Configuration
        commitpending = (Cannot show property)
        ipaddress = IPaddress
        ipdiscovery = dhcp
        ipgateway = IPgateway
        ipnetmask = 255.255.252.0
        macaddress = Macaddress
        pendingipaddress = Ipaddress
        pendingipdiscovery = dhcp
        pendingipgateway = IPgateway
        pendingipnetmask = 255.255.252.0
    Commands:
        cd
        set
        show
- >
```

#### ▼ 连接到 ILOM CLI

- 1. 启动 SSH 客户机。
- 2. 要登录 ILOM, 键人:
  - \$ ssh root@ipaddress

其中, ipaddress 代表服务器 SP 的地址。

#### 3. 出现提示时键入您的口令。

缺省口令为 changeme。 屏幕上显示 CLI 命令提示符。

#### ▼ 连接到 ILOM Web 界面

## 1. 在 Web 浏览器中键人服务器 SP 的 IP 地址。

此时将出现 Web 界面 "Login" 屏幕。

2. 键人您的用户名和口令。

首次尝试访问 Web 界面时,系统会提示您键入缺省用户名和口令。缺省用户名和口令是:

- 缺省用户名: root
- 缺省口令: changeme

缺省用户名和口令采用小写字母字符格式。

3. 单击 "Log In"。

此时将出现 ILOM Web 界面。

要从 Web 界面注销,单击 "Log Out" 按钮。
 此时将出现 "Log Out" 屏幕。
 请勿使用 Web 浏览器中的 "Log Out" 按钮从 Web 界面中注销。

#### ▼ 通过机箱串行连接器连接到 ILOM (选项 2)

机箱串行连接器连接到机箱 CMM ILOM。CMM ILOM 提供命令以连接到服务器模块 ILOM。

#### 1. 将串行电缆从机箱的串行端口连接到终端设备。

终端设备可以是实际终端、运行终端仿真器的笔记本电脑或终端服务器,必须按照 以下要求进行设置:

■ 8N1: 八个数据位、无奇偶校验、一个停止位

- 9600 波特 (缺省值,可以设置为任何标准速率,最高为 57600)
- 禁用软件流控制 (XON/XOFF)
- 禁用硬件流控制 (CTS/RTS) 电缆要求以下引脚分配。

| 表 1          | 串行管理端口引脚分配 |
|--------------|------------|
| <b>1 ( )</b> |            |

| 引脚 | 信号描述         |  |
|----|--------------|--|
| 1  | 请求发送 (RTS)   |  |
| 2  | 数据终端就绪 (DTR) |  |
| 3  | 传输数据 (TXD)   |  |
| 4  | 接地           |  |
| 5  | 接地           |  |
| 6  | 接收数据 (RXD)   |  |
| 7  | 数据载波检测 (DCD) |  |
| 8  | 清除发送 (CTS)   |  |

#### 2. 在终端设备上按 Enter 键。

这样将在终端设备与 CMM ILOM 之间建立连接。 屏幕上显示 CMM ILOM 登录提示符。 SUNCMMnnnnnnnn login:

提示符中的第一个字符串是缺省主机名称。该名称由前缀 SUNCMM 和 CMM ILOM 的 MAC 地址组成。

#### 3. 登录 CMM ILOM。

缺省用户名是 root, 缺省口令是 changeme。

一旦登录成功, CMM ILOM 便会显示 ILOM 缺省命令提示符: ->

4. 浏览至 /CH/BLn/SP/cli。

其中 n 是 0 到 9 的数字,分别对应服务器模块 0 到 9。

#### 5. 输入命令 start

屏幕上显示提示符。

6. 输入 y 继续, 或输入 n 取消。

如果输入y,服务器模块 ILOM 将提示您输入口令。

**注** – CMM ILOM 使用 /CH/BLn/SP/cli/user (其中 n 是服务器模块编号)中的用 户名登录服务器模块 ILOM。缺省用户名为 root。

7. 输入 ILOM 口令。

此时将显示服务器模块的 ILOM CLI。您现在已连接到服务器模块 ILOM。

#### 8. 完成后键人 exit。

服务器模块 ILOM 退出,屏幕上显示 CMM ILOM CLI 提示符。

下图显示了此过程的示例。

```
-> cd /CH/BL2/SP/cli
/CH/BL2/SP/cli
-> start
Are you sure you want to start /CH/BL2/SP/cli (y/n)?y
Password: Type the password to the CMM ILOM.
Sun(TM) Integrated Lights Out Manager
Version 2.0.3.9
Copyright 2008 Sun Microsystems, Inc. All rights reserved.
Use is subject to license terms.
Warning: password is set to factory default.
-> exit Type this command to exit the server module ILOM and return to the
CMM ILOM.
Connection to 10.6.153.33 closed.
```

#### ▼ 通过硬件锁电缆连接到 ILOM (选项 3)

使用硬件锁电缆,您可以将终端直接连接到 ILOM。图 2显示了连接到服务器模块的硬件锁电缆。

- 1. 将硬件锁电缆直接连接到服务器模块。
- 2. 将终端或终端仿真器连接到硬件锁电缆上的 RJ-45 连接器。 在图 2 中, RJ-45 连接器标示为 "1"。

屏幕上显示 CLI 登录提示符。

- 3. 出现提示时输入用户名和口令。 缺省用户名是 root,缺省口令是 changeme。 屏幕上显示 CLI 提示符。
- 图 2 显示了硬件锁电缆。

图 2 硬件锁电缆

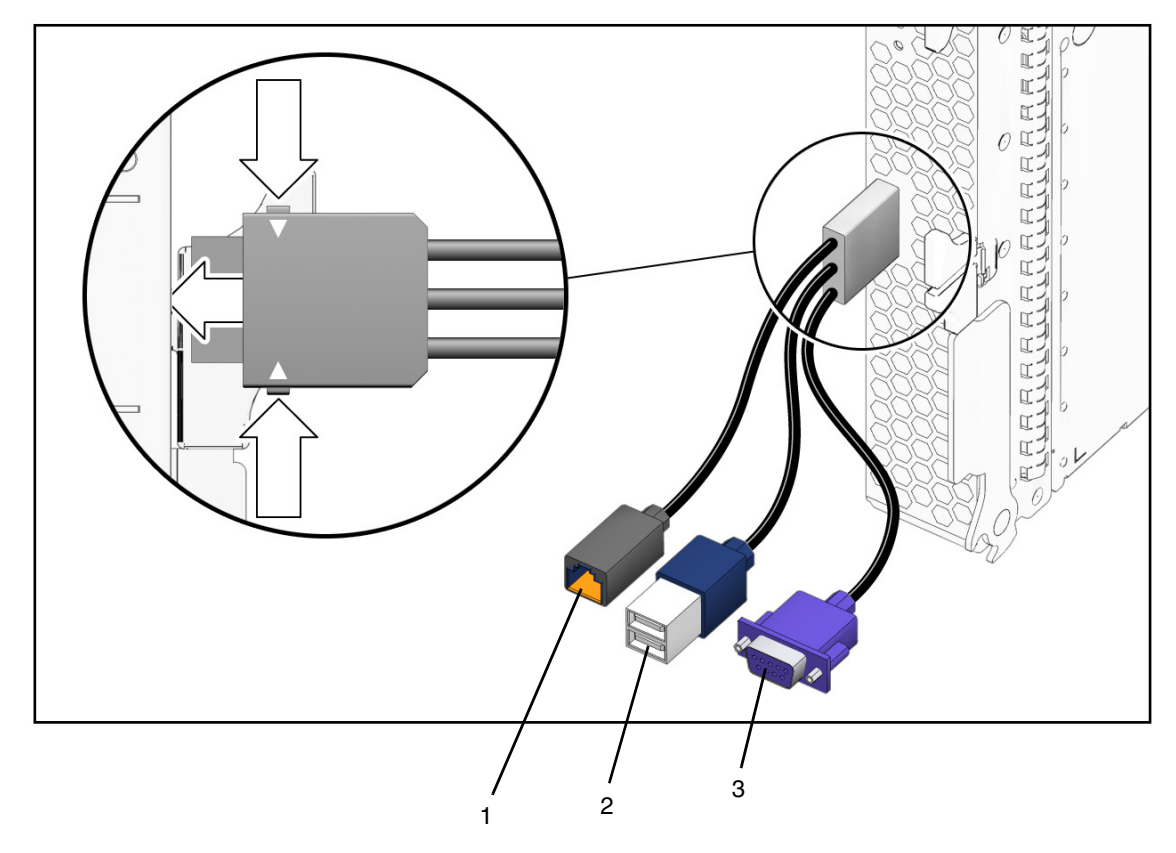

连接器为:

- 1. 10/100 Mb 以太网。用此连接器连接到 ILOM。
- 2. 双 USB 连接器 (键盘/鼠标)
- 3. VGA 视频连接器

# 复位服务处理器和 BIOS 口令

《Sun Blade X6440 Server Module Service Manual》(820-3964) 中有介绍如何复位服务 处理器和 BIOS 口令的过程。

- 管理 (超级用户)口令变成 changeme。
- BIOS 口令被清除,因此当您尝试访问 BIOS Setup 实用程序时,系统不会再提示您 输入口令。

## 温度、电压和风扇传感器

服务器模块包括多个传感器,当传感器超出阈值时,它们将在系统事件日志 (system event log, SEL) 中生成条目。这些读数有很多可用于调节风扇速度和执行其他操作,如闪烁 LED 指示灯和关闭机箱电源。

**注** – 风扇和电源传感器代表机箱而不是服务器模块上的风扇和电源。

还可以配置传感器以生成 IPMI PET 陷阱,具体描述如《Sun Integrated Lights Out Manager 2.0 用户指南》 (820-2700) 中所述。

本节介绍各种传感器并提供相关操作的详细信息。

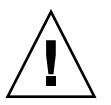

**注意** – 请勿使用除 ILOM CLI 或 Web 界面以外的任何界面来更改任何传感器或 LED 指示灯的状态或配置。这样做会使担保失效。

第 11 页的"传感器列表"列出了各种传感器。第 12 页的"传感器详细信息"提供了 有关各传感器的详细信息。

#### 传感器列表

板载传感器

- sys/power
- locate
- service
- ok2rm
- sys/slotid
- sys/hostpower
- cmm/prsnt
- nemn/prsnt

主板温度传感器

■ mb/t\_ambn

主板电压传感器

- mb/v\_bat
- $mb/v_+3v3aux$
- mb/v\_+3v3
- mb/v\_+5v
- mb/v\_+12v
- mb/v\_+2v5
- mb/v\_+1v5
- mb/v\_+1v2

电源传感器

- psn/prsnt
- psn/acn\_err
- psn/pwrokn

风扇传感器

- fmn/fn/speed
- fmn/err

CPU n 传感器

■ pn/prsnt

CPU n 风扇控制温度传感器

- $pn/v_vdd$
- $pn/t_core$

CPU n 电压传感器

- $pn/v_vtt$
- $pn/v_vddio$

服务器模块存在

■ bl*n*/prsnt

## 传感器详细信息

以下部分提供有关传感器的详细信息。

## sys/power

此 LED 指示灯传感器显示机箱前面板上系统电源 LED 指示灯的即时状态。它不会生成任何事件。

表 2 sys/power 状态

| 读数     | 状态     | 事件 | 描述                                             |
|--------|--------|----|------------------------------------------------|
| 0x0001 | 取消确认状态 | 否  | 此状态表示 sys/power.led LED 指示灯为<br>"STANDBY"(待机)。 |
| 0x0002 | 确认状态   | 否  | 此状态表示 sys/power.led LED 指示灯为<br>"ON" (开)。      |

#### locate

此 LED 指示灯传感器显示机箱前面板上定位 LED 指示灯的即时状态。它不会生成任何事件。

**表 3** locate 传感器

| 状态     | 事件                          | 描述                                                                |
|--------|-----------------------------|-------------------------------------------------------------------|
| 取消确认状态 | 否                           | 此状态表示 sys/locate.led LED 指示灯为 "OFF"<br>(关)。                       |
| 确认状态   | 否                           | 此状态表示 sys/locate.led LED 指示灯为 "FAST<br>BLINKING" (快速闪烁)。          |
|        | <b>状态</b><br>取消确认状态<br>确认状态 | 状态         事件           取消确认状态         否           确认状态         否 |

#### service

此 LED 指示灯传感器显示机箱前面板上维护 LED 指示灯的即时状态。它不会生成任何事件。

| · · · · · · · · · · · · · · · · · · · |
|---------------------------------------|
|---------------------------------------|

| 读数     | 状态     | 事件 | 描述                                             |
|--------|--------|----|------------------------------------------------|
| 0x0001 | 取消确认状态 | 否  | 此状态表示报警 LED 指示灯为 "OFF" (关)。                    |
| 0x0002 | 确认状态   | 否  | 此状态表示报警 LED 指示灯为 "ON" (开)或<br>"BLINKING" (闪烁)。 |

#### ok2rm

此 LED 指示灯传感器显示机箱前面板上拆除就绪 LED 指示灯的即时状态。它不会生成 任何事件。

表 5 ok2rm 传感器

| 读数     | 状态     | 事件 | 描述                                         |
|--------|--------|----|--------------------------------------------|
| 0x0001 | 取消确认状态 | 否  | 此状态表示 sys/ok2rm.led LED 指示灯为 "OFF"<br>(关)。 |
| 0x0002 | 确认状态   | 否  | 此状态表示 sys/ok2rm.led LED 指示灯为 "ON"<br>(开)。  |

#### sys/slotid

此传感器指示服务器模块安装在哪个插槽中。值的范围为0到9。

## sys/hostpower

此传感器指示是否存在主机电源。

表 6 sys/hostpower

| 读数     | 状态     | 事件 | 描述               | 操作 |
|--------|--------|----|------------------|----|
| 0x0001 | 取消确认状态 | 否  | 主机电源为 "OFF" (关)。 | 无  |
| 0x0002 | 确认状态   | 否  | 主机电源为 "ON" (开)。  | 无  |

## cmm/prsnt

此传感器指示是否存在 CMM ILOM。

| 表 7 | cmm/ | prsnt |
|-----|------|-------|
|-----|------|-------|

| 读数     | 状态    | 事件 | 描述            | 操作 |
|--------|-------|----|---------------|----|
| 0x0001 | 设备不存在 | 是  | CMM ILOM 不存在。 | 无  |
| 0x0002 | 设备存在  | 是  | CMM ILOM 存在。  | 无  |

#### nem*n*/prsnt

这两个存在传感器指示是否存在对应的网络 Express 模块 (network express module, NEM)。

| 表 8 nem n/ prsnt 住 | 专感: | 器 |
|--------------------|-----|---|
|--------------------|-----|---|

| 读数     | 状态    | 事件 | 描述       | 操作 |
|--------|-------|----|----------|----|
| 0x0001 | 设备不存在 | 是  | NEM 不存在。 | 无  |
| 0x0002 | 设备存在  | 是  | NEM 存在。  | 无  |

#### 主板温度传感器

这些温度传感器受到监视,但不用作风扇控制算法的输入,也不用于在不可恢复状态下 关闭系统电源。不会为这些传感器读数生成事件。

#### mb/t\_amb*n*

主板上有三个温度传感器,用于监视来自主板 LM75/ADM1024 芯片中内部温度传感器的环境温度。

#### 主板电压传感器

所有主板电压传感器都配置为生成相同的事件,处理故障的方法也相同。

#### mb/v\_bat

此传感器监视主板上的 3V RTC 电池。

#### mb/v\_+3v3aux

此传感器监视为服务处理器和其他待机设备供电的 3.3V 辅助电源输入。

#### $mb/v_+3v3$

此传感器监视当电源打开时处于活动状态的 3.3V 主电源输入。主机电源关闭时则不监视。

#### $mb/v_+5v$

此传感器监视当电源打开时处于活动状态的 5V 主电源输入。主机电源关闭时则不监视。

#### $mb/v_+12v$

此传感器监视当电源打开时处于活动状态的 12V 主电源输入。主机电源关闭时则不监视。

#### $mb/v_+2v5$

此传感器监视当电源打开时处于活动状态的 2.5V 内核电源输入。主机电源关闭时则不监视。

#### $mb/v_+1v5$

此传感器监视当电源打开时处于活动状态的 1.5V 内核电源输入。主机电源关闭时则不监视。

#### $mb/v_+1v2$

此传感器监视当电源打开时处于活动状态的 1.2V 内核电源输入。主机电源关闭时则不监视。

表 9 mb/v\_+1v2

| 阈值     | 指示   | 事件 | 描述                     | 操作                               |
|--------|------|----|------------------------|----------------------------------|
| 非临界下限  | 确认   | 是  | 电压已低于非临界阈值下限。          | 系统报警 LED 指<br>示灯为 "SLOW"<br>(慢速) |
| 非临界下限  | 取消确认 | 是  | 电压已从非临界下限恢复到正常。        | 系统报警 LED 指<br>示灯为 "OFF"<br>(关)   |
| 临界下限   | 确认   | 是  | 电压已低于临界阈值下限。           | 系统报警 LED 指<br>示灯为 "SLOW"<br>(慢速) |
| 临界下限   | 取消确认 | 是  | 电压已从临界下限恢复到非临界<br>下限。  | 系统报警 LED 指<br>示灯为 "SLOW"<br>(慢速) |
| 不可恢复下限 | 确认   | 是  | 电压己低于不可恢复阈值下限。         | 系统报警 LED 指<br>示灯为 "SLOW"<br>(慢速) |
| 不可恢复下限 | 取消确认 | 是  | 电压已从不可恢复下限恢复到临界<br>下限。 | 系统报警 LED 指<br>示灯为 "SLOW"<br>(慢速) |
| 非临界上限  | 确认   | 是  | 电压已超过非临界阈值上限。          | 系统报警 LED 指<br>示灯为 "SLOW"<br>(慢速) |
| 非临界上限  | 取消确认 | 是  | 电压已从非临界上限恢复到正常。        | 系统报警 LED 指<br>示灯为 "OFF"<br>(关)   |

| 表 9 1  | mb/v_+1v2 | (续) |                        |                                  |
|--------|-----------|-----|------------------------|----------------------------------|
| 阈值     | 指示        | 事件  | 描述                     | 操作                               |
| 临界上限   | 确认        | 是   | 电压已超过临界阈值上限。           | 系统报警 LED 指<br>示灯为 "SLOW"<br>(慢速) |
| 临界上限   | 取消确认      | 是   | 电压已从临界上限恢复到非临界<br>上限。  | 系统报警 LED 指<br>示灯为 "SLOW"<br>(慢速) |
| 不可恢复上限 | ! 确认      | 是   | 电压已超过不可恢复阈值上限。         | 系统报警 LED 指<br>示灯为 "SLOW"<br>(慢速) |
| 不可恢复上限 | 2 取消确认    | 是   | 电压已从不可恢复上限恢复到临界<br>上限。 | 系统报警 LED 指<br>示灯为 "SLOW"<br>(慢速) |

## 电源传感器

Sun Blade 6000 和 Sun Blade 6048 模块化系统中有两个电源。

## psn/prsnt

这些传感器指示是否存在对应电源。Sun Blade 6000 和 Sun Blade 6048 模块化系统附 带有两个电源。如果任一电源被拆除,则没有电源冗余。

psn/prsnt 表 10

| 读数     | 状态    | 事件 | 描述     | 操作 |
|--------|-------|----|--------|----|
| 0x0001 | 设备不存在 | 是  | 电源不存在。 | 无  |
| 0x0002 | 设备存在  | 是  | 电源存在。  | 无  |

#### psn/acn\_err

每个电源模块都有两条交流输入线路。这些传感器指示每个电源的输入线路状态。

表 11 ps*n*/ac*n*\_err

| 读数     | 状态     | 事件 | 描述          | 操作                               |
|--------|--------|----|-------------|----------------------------------|
| 0x0001 | 取消确认状态 | 是  | 电源已从交流电源断开。 | 系统报警 LED 指<br>示灯为 "SLOW"<br>(慢速) |
| 0x0002 | 确认状态   | 是  | 电源已连接到交流电源。 | 系统报警 LED 指示<br>灯为 "OFF" (关)      |

## psn/pwrokn

对于每个电源模块,两条交流输入会生成两个独立的12 伏直流输出。这些传感器指示 直流输出是否打开。

| 表 12 | psn/    | ′ pwrok <i>n</i> |
|------|---------|------------------|
|      | P 0.1.7 |                  |

| 读数     | 状态     | 事件 | 描述                          |   |
|--------|--------|----|-----------------------------|---|
| 0x0001 | 取消确认状态 | 是  | 直流输出为 "OFF"<br>(关)。         | 无 |
| 0x0002 | 确认状态   | 是  | 直流输出为 " <b>ON</b> "<br>(开)。 | 无 |

#### 风扇传感器

服务器模块包含六个标记为 fmn 的风扇模块。每个模块有两个风扇。

#### fmn/fann/speed

所有可从顶部认读的风扇速度传感器均配置为生成相同的事件,处理故障的方法也相同。主机电源关闭时则不监视。

表 13 fmn/fann/speed

| 阈值     | 指示   | 事件 | 描述                                    |
|--------|------|----|---------------------------------------|
| 不可恢复下限 | 确认   | 是  | 风扇速度已低于不可恢复阈值下限。<br>这表示风扇有故障或已被拆除。    |
| 不可恢复下限 | 取消确认 | 是  | 风扇速度已从不可恢复下限恢复到正常。<br>这表示风扇已恢复正常或已更换。 |

#### fm*n*/err

这是指示风扇模块故障状态的 GPIO 信号。

| 表  | 14 | fm <i>n</i> /err |
|----|----|------------------|
| 12 | 17 | mn/l/cm          |

| 读数     | 状态       | 事件 | 描述             |
|--------|----------|----|----------------|
| 0x0001 | 取消确认故障预警 | 否  | 此状态指示风扇模块没有故障。 |
| 0x0002 | 确认故障预警   | 是  | 此状态指示风扇模块发生故障。 |

## CPU n 传感器

每个服务器模块有四个 CPU。

#### pn/prsnt

这些传感器监视 CPU 是否存在。

表 15 pn/prsnt

| 读数     | 状态    | 事件 | 描述             |
|--------|-------|----|----------------|
| 0x0001 | 设备不存在 | 否  | 此状态指示 CPU 不存在。 |
| 0x0002 | 设备存在  | 否  | 此状态指示 CPU 存在。  |

#### CPU n 风扇控制温度传感器

此类温度传感器可用作风扇控制算法的输入,并用于在不可恢复状态下关闭系统电源。 其状态也会影响前面板上 LED 指示灯的状态。

## $pn/v_vdd$

每个服务器模块都有四个 CPU 插槽。

这些传感器监视相应 CPU 的 CPU T\_Control 温度。主机电源关闭时则不监视。

| 词仿    | 也于   | 重件              | 描述                                 | <b>揭</b> 化                                                                                     |
|-------|------|-----------------|------------------------------------|------------------------------------------------------------------------------------------------|
| 非临界上限 | 确认   | <b>争</b> 日<br>否 | CPU T_Control 温度<br>已超过非临界阈值。      | TF           CPU 故障 LED 指示灯为 "OFF"           (关)。           系统报警 LED 指示灯为 "OFF"           (关)。 |
| 非临界上限 | 取消确认 | 否               | CPU T_Control<br>温度已从非临界<br>恢复到正常。 | CPU 故障 LED 指示灯为 "OFF"<br>(关)。<br>系统报警 LED 指示灯为 "OFF"<br>(关)。                                   |
| 临界上限  | 确认   | 是               | CPU T_Control 温度<br>已超过临界阈值。       | CPU 故障 LED 指示灯为 "ON"<br>(开)。<br>系统报警 LED 指示灯为<br>"SLOW" (慢速)。                                  |

表 16 pn/v\_vdd

表 16 pn/v\_vdd

| 阈值     | 指示   | 事件 | 描述                                   | 操作                                                                              |
|--------|------|----|--------------------------------------|---------------------------------------------------------------------------------|
| 临界上限   | 取消确认 | 是  | CPU T_Control 温<br>度已从临界恢复到<br>非临界。  | CPU 故障 LED 指示灯为 "OFF"<br>(关)。<br>系统报警 LED 指示灯为 "OFF"<br>(关)。                    |
| 不可恢复上限 | 确认   | 是  | CPU T_Control 温<br>度已超过不可恢复<br>阈值。   | CPU 故障 LED 指示灯为 "ON"<br>(开)。<br>系统报警 LED 指示灯为<br>"SLOW"(慢速)。<br>系统电源为 "OFF"(关)。 |
| 不可恢复上限 | 取消确认 | 是  | CPU T_Control 温度<br>已从不可恢复恢复到<br>临界。 | CPU 故障 LED 指示灯为 "ON"<br>(开)。<br>系统报警 LED 指示灯为<br>"SLOW" (慢速)。                   |

## p*n*/t\_core

每个服务器模块都有四个 CPU 插槽。

这些传感器报告 CPU T\_Control 的温度。主机电源关闭时则不监视。

表 17 pn/t\_core 事件

| 阈值    | 指示   | 事件 | 描述                                 | 操作                                                            |
|-------|------|----|------------------------------------|---------------------------------------------------------------|
| 非临界上限 | 确认   | 否  | CPU T_Control 温度<br>已超过非临界阈值。      | CPU 故障 LED 指示灯为 "OFF"<br>(关)。<br>系统报警 LED 指示灯为 "OFF"<br>(关)。  |
| 非临界上限 | 取消确认 | 否  | CPU T_Control<br>温度已从非临界<br>恢复到正常。 | CPU 故障 LED 指示灯为 "OFF"<br>(关)。<br>系统报警 LED 指示灯为 "OFF"<br>(关)。  |
| 临界上限  | 确认   | 是  | CPU T_Control 温度<br>已超过临界阈值。       | CPU 故障 LED 指示灯为 "ON"<br>(开)。<br>系统报警 LED 指示灯为<br>"SLOW" (慢速)。 |

表 17 pn/t\_core 事件

| 阈值     | 指示   | 事件 | 描述                                   | 操作                                                                              |
|--------|------|----|--------------------------------------|---------------------------------------------------------------------------------|
| 临界上限   | 取消确认 | 是  | CPU T_Control<br>温度已从临界恢<br>复到非临界。   | CPU 故障 LED 指示灯为 "OFF"<br>(关)。<br>系统报警 LED 指示灯为 "OFF"<br>(关)。                    |
| 不可恢复上限 | 确认   | 是  | CPU T_Control<br>温度已超过不可<br>恢复阈值。    | CPU 故障 LED 指示灯为 "ON"<br>(开)。<br>系统报警 LED 指示灯为<br>"SLOW"(慢速)。<br>系统电源为 "OFF"(关)。 |
| 不可恢复上限 | 取消确认 | 是  | CPU T_Control 温度<br>已从不可恢复恢复到<br>临界。 | CPU 故障 LED 指示灯为 "ON"<br>(开)。<br>系统报警 LED 指示灯为<br>"SLOW" (慢速)。                   |

#### CPU n 电压传感器

每个服务器模块都有四个 CPU 插槽。

所有 CPU 电压传感器都配置为生成相同的事件,处理故障的方法也相同。

## $pn/v_vtt$

这些传感器监视 CPU X vtt 电压输入。主机电源关闭时则不监视。

## $pn/v_vddio$

这些传感器监视 CPU vddio 电压输入。主机电源关闭时则不监视。

表 18 pn/v\_vddio

| 阈值     | 指示   | 事件 | 描述                            | 操作                                                              |
|--------|------|----|-------------------------------|-----------------------------------------------------------------|
| 非临界下限  | 确认   | 是  | CPU X 电压己低于非<br>临界阈值下限。       | CPU X 故障 LED 指示灯为<br>"ON" (开)。<br>系统报警 LED 指示灯为<br>"SLOW" (慢速)。 |
| 非临界下限  | 取消确认 | 是  | CPUX电压已从非临<br>界下限恢复到正常。       | CPU X 故障 LED 指示灯为<br>"OFF" (关)。<br>系统报警 LED 指示灯为<br>"OFF" (关)。  |
| 临界下限   | 确认   | 是  | CPUX电压已低于临<br>界阈值下限。          | CPU X 故障 LED 指示灯为<br>"ON" (开)。<br>系统报警 LED 指示灯为<br>"SLOW" (慢速)。 |
| 临界下限   | 取消确认 | 是  | CPUX电压已从临<br>界下限恢复到非临界<br>下限。 | CPU X 故障 LED 指示灯为<br>"ON" (开)。<br>系统报警 LED 指示灯为<br>"SLOW" (慢速)。 |
| 不可恢复下限 | 确认   | 是  | CPU X 电压己低于不<br>可恢复阈值下限。      | CPU X 故障 LED 指示灯为<br>"ON" (开)。<br>系统报警 LED 指示灯为<br>"SLOW" (慢速)。 |
| 不可恢复下限 | 取消确认 | 是  | CPUX电压已从不可恢复下限恢复到临界下限。        | CPU X 故障 LED 指示灯为<br>"ON" (开)。<br>系统报警 LED 指示灯为<br>"SLOW" (慢速)。 |
| 非临界上限  | 确认   | 是  | CPUX电压已超过非临界阈值上限。             | CPU X 故障 LED 指示灯为<br>"ON" (开)。<br>系统报警 LED 指示灯为<br>"SLOW" (慢速)。 |
| 非临界上限  | 取消确认 | 是  | CPU X 电压已从非临<br>界上限恢复到正常。     | CPU X 故障 LED 指示灯为<br>"OFF" (关)。<br>系统报警 LED 指示灯为<br>"OFF" (关)。  |
| 临界上限   | 确认   | 是  | CPUX电压已超过临<br>界阈值上限。          | CPU X 故障 LED 指示灯为<br>"ON" (开)。<br>系统报警 LED 指示灯为<br>"SLOW" (慢速)。 |

表 18 pn/v\_vddio (续)

| 阈值     | 指示   | 事件 | 描述                            | 操作                                                              |
|--------|------|----|-------------------------------|-----------------------------------------------------------------|
| 临界上限   | 取消确认 | 是  | CPUX电压已从临<br>界上限恢复到非临<br>界上限。 | CPU X 故障 LED 指示灯为<br>"ON" (开)。<br>系统报警 LED 指示灯为<br>"SLOW" (慢速)。 |
| 不可恢复上限 | 确认   | 是  | CPU X 电压已超过不可恢复阈值上限。          | CPU X 故障 LED 指示灯为<br>"ON" (开)。<br>系统报警 LED 指示灯为<br>"SLOW" (慢速)。 |
| 不可恢复上限 | 取消确认 | 是  | CPUX电压已从不可恢复上限恢复到临界上限。        | CPU X 故障 LED 指示灯为<br>"ON" (开)。<br>系统报警 LED 指示灯为<br>"SLOW" (慢速)。 |

# 服务器模块存在

## bl*n*/prsnt

这些传感器检测服务器模块是否分别存在于编号为0到9的插槽中。

#### **表 19** 服务器模块存在状态

| 读数     | 状态     | 事件 | 描述             |
|--------|--------|----|----------------|
| 0x0001 | 取消确认状态 | 否  | 此状态指示服务器模块不存在。 |
| 0x0002 | 确认状态   | 否  | 此状态指示服务器模块存在。  |